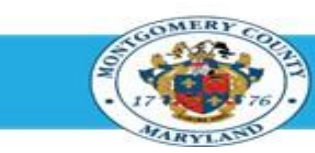

Office of Human Resources

**NOTE**: HR Liaisons can only access appraisal status for employees in their assigned area of responsibility.

### Step-by-Step Instructions

- **Step 1** Navigate to your Oracle homepage.
- Step 2 Sign In to accessMCG.
- Step 3 Click the Employee Self-Service option.

- Step 4 Click the blue Go to Employee Self- Service button.
- Employee Self Service Employee Self-Service
- Employee Self-Service in All Apps, Featured, Internet, MCG, Top-5 Apps | 9 comments Employee Self-Service
- Go to Employee Self-Service

- Step 5 Click the MCG HR Liaison Access link.
- Step 6 Click the Performance Management Plans link.
- Step 7 Click the Reports link.
- Step 8 Click the Submit Processes link.

The **Submit a New Request** page opens. - The Single Request ribbon is pre-selected.

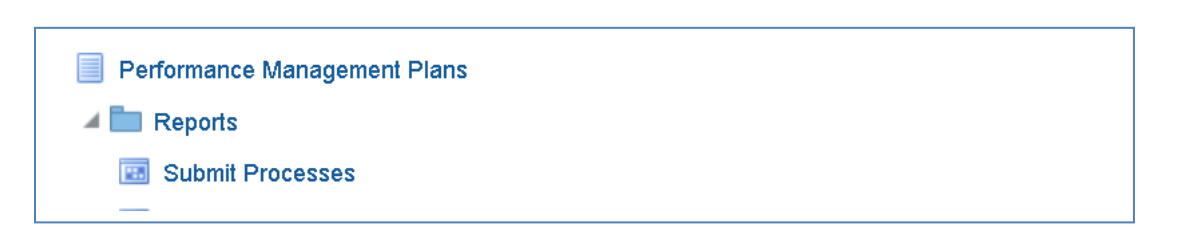

Read More

\_\_\_\_

| Step 9  | Click <mark>OK</mark> .                                                                                                    | C Bluend a How Request What type of request do you want to run?  Single Braquest This allows you to submit an individual request.  Request Set This allows you to submit a pro-defined set of requests.  Cancel |
|---------|----------------------------------------------------------------------------------------------------|----------------------------------------------------------------------------------------------------|
| Step 10 | Enter <b>MCG WPM</b> in the <b>Name field</b> .                                                                                             | Submit Request Copy                                                                                                    |
| Step 11 | Select MCG WPM Appraisal Status Monitoring<br>Report in the Reports box.                                                                    | Name     MCF WPM       Find mcg WPM %       Name       Application       MCG WPM Appraisal Status Monitor Report                                                                                                |
|         | Click OK.                                                                                                    | Eind QK Cancel                                                                                                    |
| Step 12 | Click the List of Values () at the end of the <b>Plan Name</b> field to select the Plan Name.<br>Press the <b>Tab key</b> on your keyboard. | Parameters                                                                                                    |
|         |                                                                                                    | QK <u>C</u> ancel Clear Help                                                                                                    |
| Step 13 | Select the appropriate <b>Plan Name</b> from the list of plan names.                                                                        | Parameters     Plan     FY22 MCG Executive Branch Performance Plan                                                                                                    |
| Step 14 | <b>NOTE</b> : Leave the Department field blank<br>Click <b>OK</b> .                                                                         | QK Clear Help                                                                                                    |

Step 15 Click Submit. Run this Request Сору MCG WPM Appraisal Status Monitor Report FY22 MCG Executive Branch Performance Plan: Language American English Language Settings As Soon as Possible Schedule **Options** Layout MCG PMP Appraisal Status Monitor Report Delivery Opts Print to noprint Help (C) Submit Cancel Note the Request ID# Request submitted. (Request ID = 42661065 Step 16 Select Yes to submit another request or No if finished. (<u>Y</u>es) No Step 17 Click the ++ to expand and access the View Requests. Functions Documents Appraisals Top Ten List Annraisals Objective Library Step 18 Click Open. 4 Reports Submit Processes View Requests 🔸 Request Monitor The Find Request box opens. Process Monitor and Reports Performance Management Plans 4 -

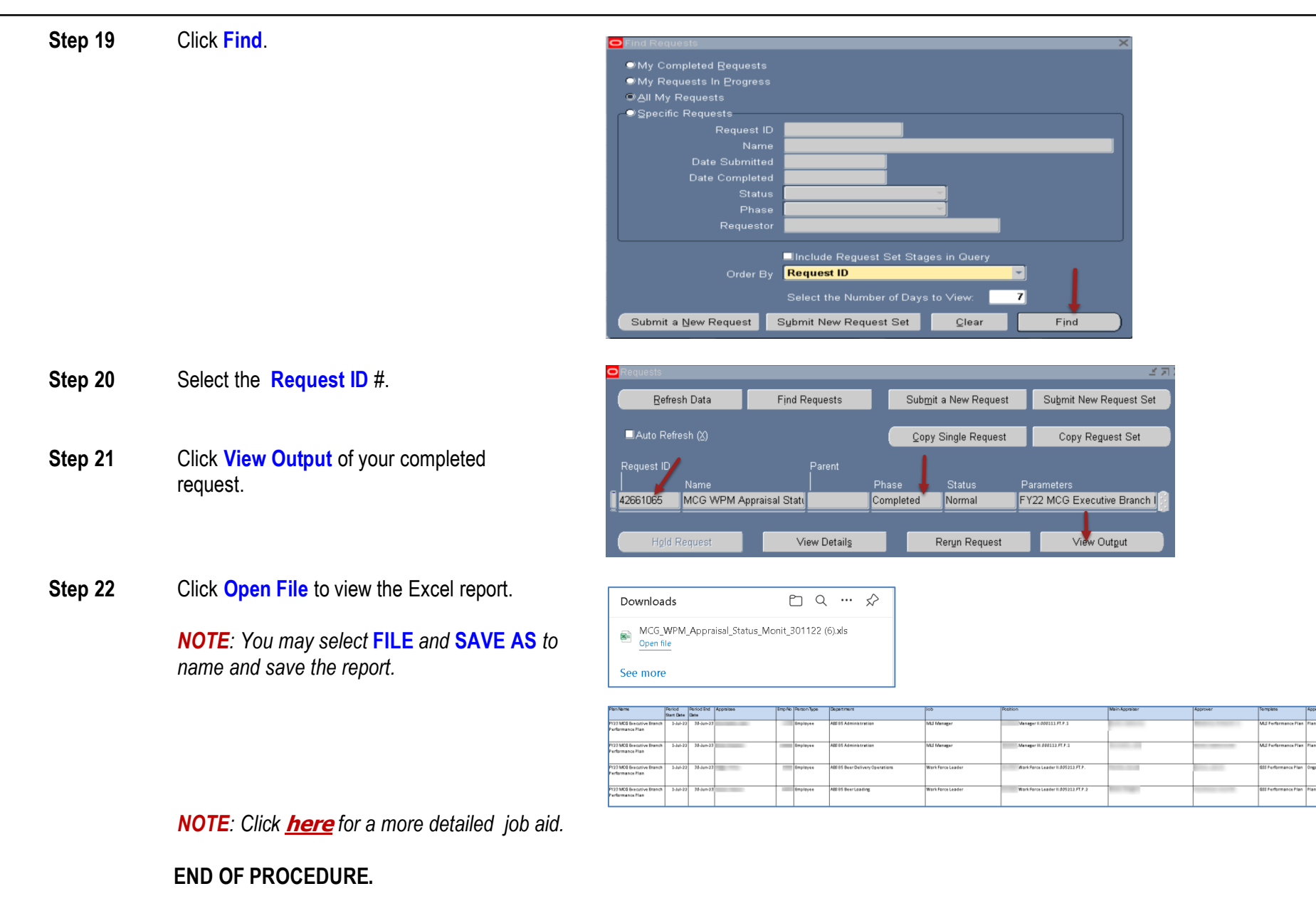